## **Chapter 1. Draw Standard Departure Procedure**

 Prior to drawing departure area consult the US Terminal Procedures book to determine if there are published take off special "Take Off Minimums and (Obstacle) Departure Procedures" for the specific airport. If there are no special restrictions, proceed to the next step and the default settings will apply (climb of 200' per NM providing 48' of obstacle clearance per NM).

If there are specialized climb restrictions please refer to **Part 8. Chapter 3. Specialized Departure Procedure** 

2. Select the **Draw** Menu from the tool bar at the top of screen (See Figure 8-2: Draw Departure Procedure).

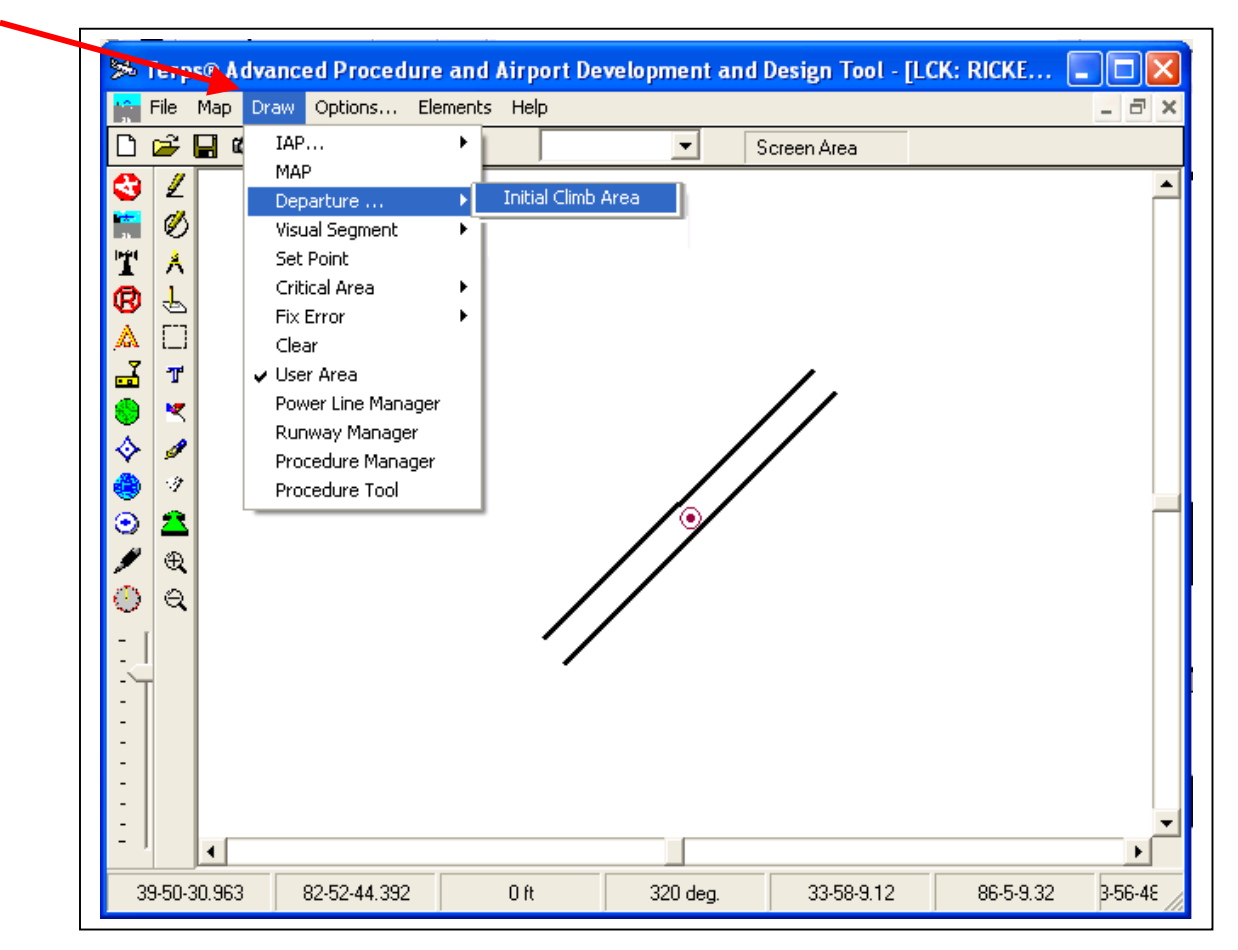

3. Select the **Departure / Initial Climb Area** Option.

Figure 8-2: Draw Departure Procedure

-173 -

Federal Airways & Airspace® Terps® Manual

- 4. The Departure Manager Window will open (see Figure 8-3.)
- 5. Select the **CALC** button.

|        | メ Terps® /   | Advanced Procedure and Airport Develop  |
|--------|--------------|-----------------------------------------|
|        | File Map     | Draw Options Elements Help              |
|        | 3 Z          | Departure Manager                       |
|        | 11 Ø<br>11 A | 🗖 Mountainous Area                      |
| $\neg$ | B L          | ICA:                                    |
|        |              | Diverse A:                              |
|        | •            |                                         |
|        | 🗇 🖋 🎒        |                                         |
|        | •            | Draw Catc Print DER + 0' DER + 35' Fvit |
|        | 0 Q          |                                         |

**Note:** The default setting provides for calculations to consider obstacles within 26 NM.

If the proposed site is located within a mountainous area the **Mountainous Area** buttons should be selected so that calculations will extend out 48 NM as specified by FAA regulations.

Figure 8-3: Departure Manager Window

- 6. If a runway has not already been selected the "Data Element Missing" window will open
  - a. Select OK

| Departure Manager 🛛 🔀 |                                 |                   |  |  |  |  |
|-----------------------|---------------------------------|-------------------|--|--|--|--|
| 🦵 Mountainous Area    |                                 |                   |  |  |  |  |
| ICA:                  |                                 |                   |  |  |  |  |
|                       | Data Element Missing            | $\mathbf{\times}$ |  |  |  |  |
| Diverse A:            | Please select runway from Runwa | ay List.          |  |  |  |  |
| Diverse B:            | ОК                              |                   |  |  |  |  |
| Draw<br>DER + 0'      | DER + 35'                       |                   |  |  |  |  |

Figure 8-4: Departure Manager – Data Element Missing

 b. Select applicable runway from the dropdown runway box.
 NOTE: The runway selected should be the Departure end of the runway. For Example, if you are calculating the departure height for a Runway 23R Departure, you would Select the opposite end of the runway 05L

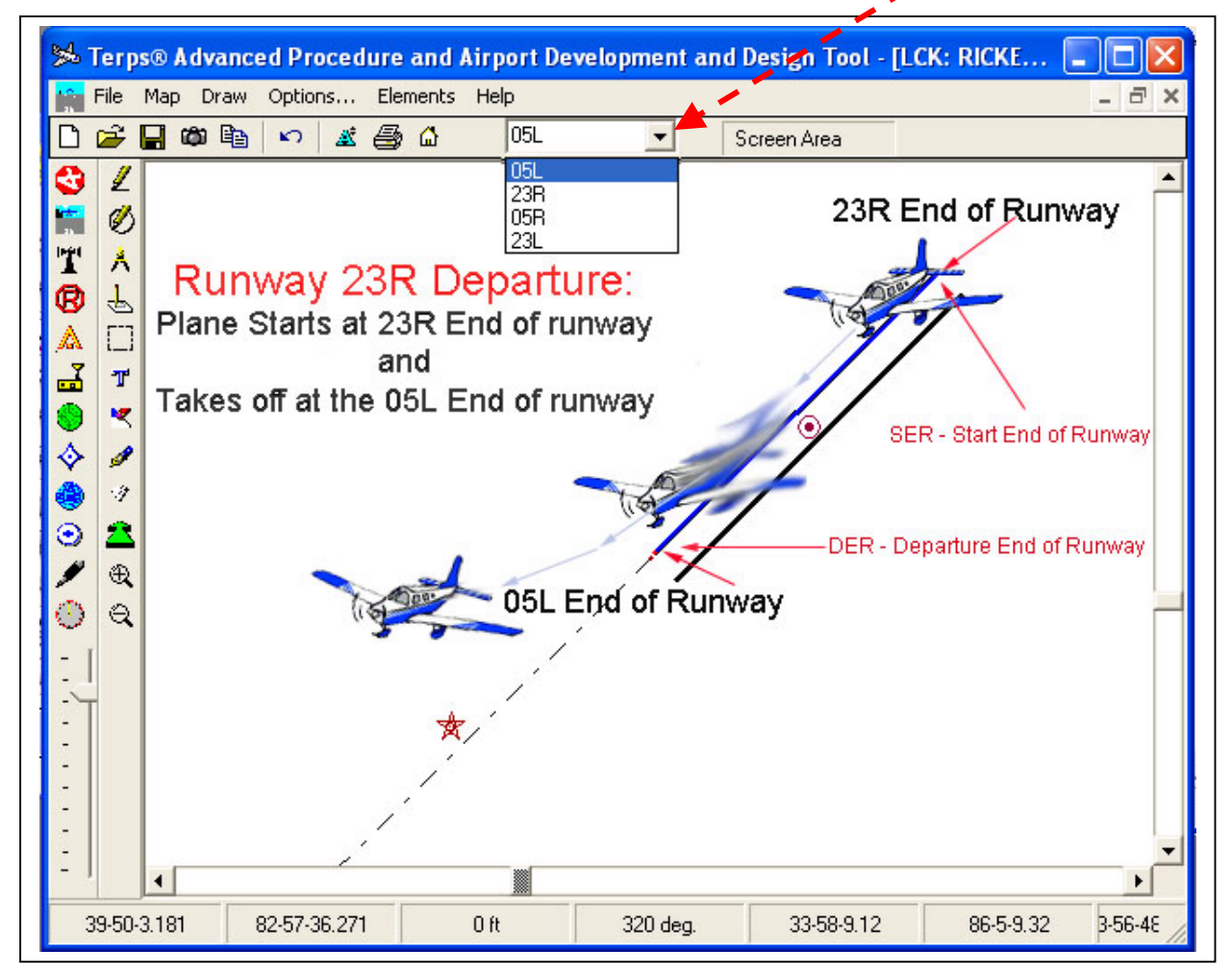

Figure 8-5: Departure Runway Selection

-175 -

7. Select the CALC button and the Departure Manager window will display the results. [In this case the proposed structure is within the Diverse A area and has a maximum allowable height of 1189 ft.]

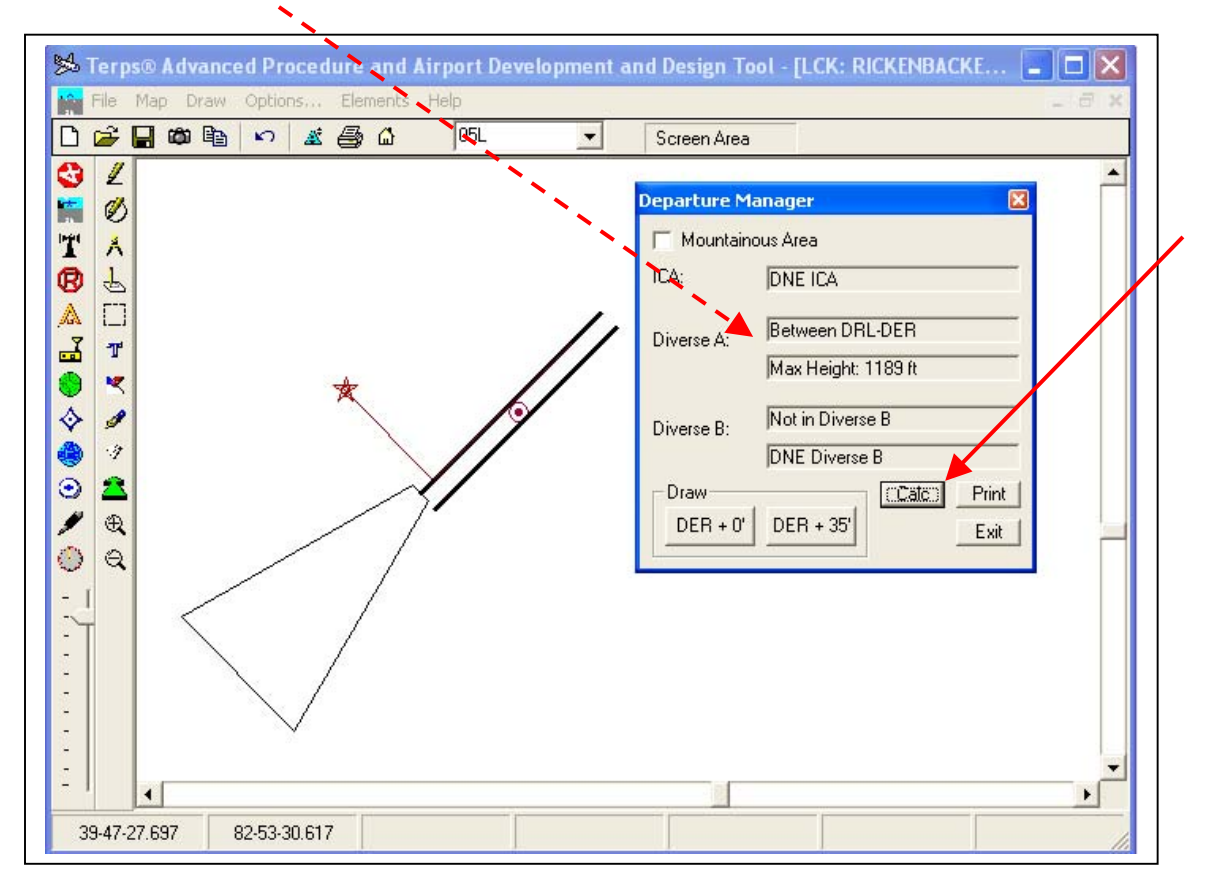

Figure 8-6: Departure Manager Results

- 8. The results can be printed by selecting the Print button in the lower right corner of the Departure Manager window.
- 9. The Departure minimums analysis should be performed for each runway end at the specific airport to ensure that no height limitations are overlooked.

-176 -

10. Select Exit on the Departure Manager window when process is complete.

## **Chapter 2. Manually Draw Departure Procedure**

Although the program has the capability to automatically calculate the impact a proposed structure may have on the departure procedures, it is still possible for the user to manually draw a departure procedure with a 40:1 slope. The manual approach has two options: 1) draw the Initial Climb Area (ICA) and calculate the allowable height based elevation of the Departure End of Runway (DER) plus 0' [DER + 0'] or 2) draw the Initial Climb Area (ICA) and calculate the allowable height based elevation of the Departure End of Runway (DER) plus 0' [DER + 0'] or 2) draw the Initial Climb Area (ICA) and calculate the allowable height based elevation of the Departure End of Runway (DER + 35'].

To manually draw the Departure Procedures – Zone 1, follow the steps listed below:

- 1. Select from the **Draw** Menu.
- 2. Select the Departure
- 3. Select. Initial Climb Area
  - a. The Departure manager window will open
- 4. Select the desired Draw option
  - a. **DER + 0'** (should always be used, especially for new construction)
  - b. DER + 35' (use for discussion purposes with the FAA, i.e. a plane should normally be at least 35' above the DER elevation by the time it reaches the end of the runway during departure.

|                           | Advanced Procedure and Airport Development and Design Tool - [LCK: RICK<br>ap Draw Options Elements Help<br>IAP<br>MAP<br>Departure<br>Visual Segment<br>Set Point<br>Critical Area<br>Fix Error<br>Clear<br>V User Area<br>Power Line Manager<br>Procedure Manager<br>Procedure Tool |
|---------------------------|----------------------------------------------------------------------------------------------------|
| €<br>€<br>1<br>339-50-3.8 | Diverse B:<br>Draw<br>DER + 0' DER + 35' Catc. Print<br>Exit<br>882 82-52-31.181                                                                                                    |

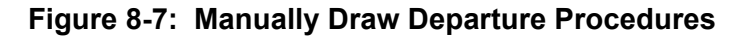

-177 -Copyright © 1989 – 2002 The Federal Airways & Airspace®, Inc. All rights reserved. Airspace® and Terps® are registered ® trademarks of Federal Airways & Airspace®, Inc.

- 5. Place your cursor at the departure end of the runway (DER).
- 6. Click and hold the right mouse button.
- 7. Draw along airport centerline for a distance of 2NM.

**NOTE:** Prior to releasing the right mouse button, Note the number displayed (this represents the Maximum AMSL at that point). See Figure 8-8: Draw Departure Procedure below.

| Departure Manager 🛛 🗙                                                                                                    | ort Development and Design Tool - [LCK: RICKE 🖃 🗖 🔀                               |
|----------------------------------------------------------------------------------------------------|-----------------------------------------------------------------------------------|
| ICA:                                                                                                    | 05L Screen Area                                                                   |
| Diverse A:                                                                                                    |                                                                                   |
| Diverse B:                                                                                                    |                                                                                   |
| Draw Calc Print DER + 0' DER + 35' Exit                                                                                                    | *                                                                                 |
| <ul> <li>→</li> <li>→</li> <li>→</li> <li>→</li> <li>→</li> <li>→</li> <li>→</li> <li>→</li> <li>→</li> <li>→</li> <li>→</li> <li>→</li> <li>→</li> <li>→</li> <li>→</li> <li>→</li> <li>→</li> <li>→</li> </ul> |                                                                                   |
|                                                                                                    | *Note Max AMSL at cursor<br>location prior to releasing the<br>right mouse button |
|                                                                                                    | + <b>1</b> 040▲                                                                   |
| 39-46-46.787 82-58-29.555 2 NM                                                                                                    | 4 230.1 deg M 39-48-11.492 82-56-39.335 9-46-4E                                   |

Figure 8-8: Draw Departure Procedure

-178 -

## **Chapter 3. Specialized Departure Procedure**

Refer to the **Take-Off Minimums AND (Obstacle) Departure Procedures** section of the US Terminal Procedures books to determine if there are any specialized departure procedures.

**NOTE:** For this example please refer to Gadsen Municipal Airport (GAD)

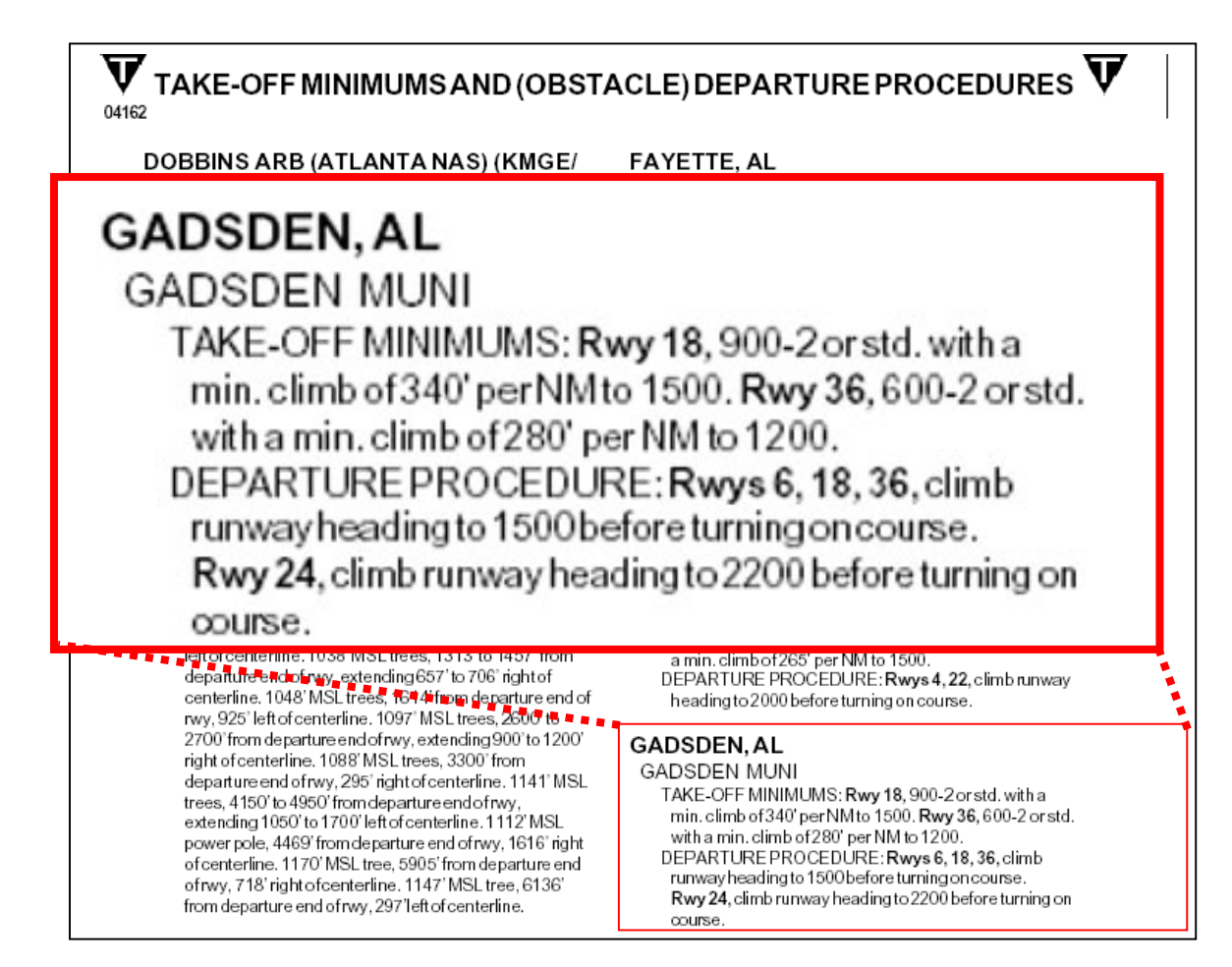

Figure 8-9: Take-Off Minimums And Obstacle Departure Procedures

As shown in the figure above, Gadsen Municipal Airport requires a climb of 340' per NM for Rwy 18 and 280' per NM for Rwy 36, which translates to a climb requirement that is steeper (faster) than the standard 200' per NM. To determine the exact allowable height restrictions for airports with specialized Take-Off Minimums and Obstacle Departure Procedures, it is recommended that a consulting firm such as Federal Airways & Airspace be contacted to perform the complex calculations required to make an accurate determination of the impact the proposed structure may have on navigable airspace.

-179 -